1、教师端-教学服务-培养方案-教材选用确认

方式一:输入网址 https://newjw.cau.edu.cn/jsxsd,输入用户名、密码,登录教师端 方式二:校内平台-办事大厅-本科生教育-教材选用确认

2、选择正确的学年学期,如 2024--2025 学年春季,点击查询

| 10    | 國東常      | 大学       |
|-------|----------|----------|
|       | 个人中      | 6        |
| 1     | ■平台<br>— | 牧师编      |
| FERIE | Elli     | v        |
| 2 校学家 | 255      | *        |
| 斥方案   |          | ~        |
|       | 养方室      |          |
|       | RIBEL    | <b>→</b> |
| 飲酒園   | 用数材查测    | R        |
| 数学任务  | 务确认      |          |
| 的课表   | ł        | ~        |
| 🗋 考务成 | は長       | ~        |

3、在查询出的 2024-2025 学年春季学期的结果中,点击教材选用确认

| 个人中心             | 数材选用确认 >         | <               |                     |      |             |
|------------------|------------------|-----------------|---------------------|------|-------------|
| 效务管理平台<br>—— 教师确 | 学生学期<br>10555年時以 | 2024-202        | 25春学期 <b>(1997)</b> |      |             |
| 第29年夏 ~          |                  |                 |                     |      |             |
| ■ 数学服务 へ         | 序号               | 19:15           | 开爆学跳                | 上環校区 | 肉包持马        |
| 培养方案 ^  专业编养方案   | 1                | <b>张35</b> 运用确认 |                     | 100  | constant in |
| писалина. →      |                  |                 |                     |      |             |
| 飲用這用飲材查費         |                  |                 |                     |      |             |
| 数学任务地认           |                  |                 |                     |      |             |
| 我的课表 ~           |                  |                 |                     |      |             |
| a station of     |                  |                 |                     |      |             |

## 4、进入教材选用界面,选择教材选用类型,点击"指定教材"填写教材信息(ISBN 号请直接 填写阿拉伯数字即可,不要破折号),选择完成后点击保存并送审就可以了

| 教材选用输认                         |                           |            |            |            |            |                                                                                                    |
|--------------------------------|---------------------------|------------|------------|------------|------------|----------------------------------------------------------------------------------------------------|
| 开课学院,                          | 校区                        | 1          | 上课班级 课程负责人 | 课程号        | 環序号<br>总学时 | 课程名称<br>安排学时                                                                                                    |
| 序号                             | 开课点                       | 上课数师       |            | 上课周次       | 周学时        | 美别                                                                                                    |
|                                | 100                       | 1000       |            | 19 C       | 1          | the second second second second second second second second second second second second second second second se |
| 联系电话:<br>备注:<br>依村选用吴型:*选用已有数材 | * 抽定統対                    | 选课条件:<br>6 |            | ĥ          |            |                                                                                                    |
| 序号 ISBN书号                      | 教材名称                      |            | 用书类型       | 订购册数 (仅限款) | 使用册数) 领取校区 |                                                                                                    |
| 1                              |                           |            | 100        | ×          |            | ×                                                                                                    |
| 注意:"字说为必编项 新谱教材时,              | 謝从實驗时構現SBN书号,保存并逐审面SBN书号不 | 可再修改)      | <b>留</b> 存 | 现开送来       |            |                                                                                                    |